## **OES-Client**

Der OES-Client wird an der Hochschule Fulda für die PC-Anmeldung mit Ihrer fd-Nummer, sowie für die anschließende Zuordnung Ihrer Netzwerkfreigaben (Home-Laufwerk, Netzlaufwerke) verwendet.

Falls Sie den OES-Client nicht zur Anmeldung am PC, sondern nur für die Verbindung der Netzlaufwerke verwenden möchten, beachten Sie bitte auch die Hinweise unter **PC-Anmeldung (Login)** und **Manuelle Anmeldung** 

- Grundeinrichtung
- PC-Anmeldung (Login)
- Manuelle Anmeldung
- Verbindungen anzeigen
- Fehlerbehebung

Die aktuelle Version des Clients können Sie hier herunterladen. Nach der Installation des OES-Client sind einige Grundeinstellungen vorzunehmen. Öffnen Sie dazu die **OES-Clienteigenschaften** wie im folgenden Screenshot dargestellt.

OES-Anmeldung ... OES-Verbindungen ...

OES-Netzlaufwerk zuordnen ...

Benutzerverwaltung für FH-FULDA

>

>

>

Netzlaufwerk trennen...

**OES-Dienstprogramme** 

Durchsuchen

|  | Symb<br>Client<br>Client | ool für Ta<br>t aktuali:<br>t-Dokum | iskleiste<br>sieren<br>nentatio | konfigurieren<br>n und Hilfe |   |
|--|--------------------------|-------------------------------------|---------------------------------|------------------------------|---|
|  | Client                   | t-Eigens                            | chaften                         |                              |   |
|  |                          | Ċ,                                  | þ                               |                              |   |
|  |                          | ÷                                   | 9                               |                              |   |
|  |                          | /                                   | 、<br>門(                         | 18:43<br>18:43<br>02.11.2018 | 1 |
|  |                          |                                     |                                 |                              |   |

Wählen Sie zunächst den Servicestandort und tragen Sie die folgenden Werte ein:

- Bereichsliste: **global**
- Verzeichnisagentenliste: **slp1.rz.hs-fulda.de** und **slp2.rz.hs-fulda.de**

Wählen Sie anschließend die **Kontextlose LDAP-Anmeldung** und tragen Sie die folgenden Werte ein:

• Server: Idap1.rz.hs-fulda.de und Idap2.rz.hs-fulda.de

Aktivieren Sie zudem die Baumlose LDAP-Anmeldung

| Client                       | Systemanmeldeprofile               | Erweite    | erte Anmeldung    | Client            | Syst   | emanmeldeprofile      | Erweit     | erte Anmeldung  |
|------------------------------|------------------------------------|------------|-------------------|-------------------|--------|-----------------------|------------|-----------------|
| tualisierungsag              | gent Kontextlose LDAP-A            | nmeldung   | Namen-Services    | Servicestandort   | Erwe   | eiterte Einstellungen | Erweiterte | Menüeinstellung |
| rvicestandort                | Erweiterte Einstellungen           | Erweiterte | Menüeinstellungen | Aktualisierungsag | gent   | Kontextlose LDAP-/    | Anmeldung  | Namen-Servic    |
| ereichsliste —               |                                    |            |                   | Baumlose LD       | AP-An  | meldung aktivieren    |            |                 |
| _                            |                                    |            |                   | ✓ Kontextlose     | LDAP-  | Anmeldung aktivieren  | 1          |                 |
| alabal                       |                                    |            |                   | LDAP-Kontex       | xtsuch | bereich aktivieren    |            |                 |
| giobai                       |                                    | Nad        | h oben            | Bäume             |        |                       |            |                 |
|                              |                                    | _          |                   |                   |        |                       |            |                 |
|                              |                                    | Nach       | n unten           |                   |        |                       | Hinzufü    | gen             |
|                              |                                    |            |                   |                   |        |                       | Lösch      | en              |
| <u>H</u> inzufügen           | <u>L</u> öschen <u>E</u> rsetzen   |            |                   |                   |        |                       | - 1        | 0               |
| /oracichoico.com             | ataaliata                          |            |                   |                   |        |                       | Eigenscha  | rten            |
| <u>r</u> ei zeici ir lisagei | Iterniste                          |            |                   | Server            |        |                       |            |                 |
|                              |                                    |            |                   |                   |        |                       | Hinzufü    | gen             |
| slp1.rz.hs-fuld              | la.de                              | Nad        | h oben            | ldap1.rz.hs-f     | ulda.d | e                     | Lösch      | en              |
| SIP2112113 Tulo              | 10.0C                              |            |                   | Idap2.rz.hs-fi    | ulda.d | e                     | Figenscha  | ften            |
|                              |                                    | Nach       | n <u>u</u> nten   |                   |        |                       |            |                 |
| 1. m. C.                     |                                    |            |                   |                   |        |                       | Oben       | Unten           |
| Hin <u>z</u> ufügen          | Lo <u>s</u> chen E <u>r</u> setzen |            |                   |                   |        | Einstellungen         |            |                 |

Bestätigen Sie die Einstellungen durch einen Klick auf Ok und starten Sie ihren Computer neu. Der OES-Client steht nur für die Anmeldung am PC zur Verfügung.

Falls Sie den OES-Client nicht für die Anmeldung (Login) am PC verwenden möchten, lesen Sie bitte unter PC-Anmeldung (Login) weiter!

Der OES-Client ist nach der Installation für die PC-Anmeldung aktiv. Ein Login an Ihrem Windows System erfolgt dann zunächst eine OES-Anmeldung, bevor eine lokale Anmeldung angeboten wird.

Falls Sie den OES-Client zwar für manuelle Verbindungen bereitstellen, ihn aber nicht für die PC-Anmeldung verwenden möchten, wählen Sie bei der nachfolgend angezeigten Einstellung **Aus**.

| Client-Eigens                                                                                                    | chaften                                                                                                    |                                     |                                                 | ×                                                     |
|----------------------------------------------------------------------------------------------------|----------------------------------------------------------------------------------------------------|-------------------------------------|-------------------------------------------------|-------------------------------------------------------|
| Aktualisierungsag<br>Servicestandort<br>Client<br>Parametergrupp                                                                                                    | ent Kontextlose<br>Erweiterte Einstel<br>Systemanmeldep<br>een:                                                                                                    | e LDAP-A<br>llungen<br>rofile<br>Ei | nmeldung<br>Erweiterte<br>Erweite               | Namen-Services<br>Menüeinstellungen<br>erte Anmeldung |
| Alle<br>802. 1x-Authen<br>Advanced Auth<br>Anmeldeprofillis<br>Aufforderung z<br>Berechtigungsr<br>Client-Anmeldu<br>Eingabeaufford<br>Feld für Konton<br>Client Forton<br>Eingabeaufford<br>Feld für Konton<br>Client Anmelden<br>Eingabeaufford<br>Feld für Konton<br>Client Anmelden<br>Eingabeaufford<br>Feld für Konton<br>Client Sie<br>Anmelden bei<br>Enterprise Sei | tifizierung<br>entication<br>ste<br>ur Netzwerkanmele<br>ng<br>derung für vergess<br>derung für vergess<br>derung derung für vergess<br>derung derung für vergess<br>derung derung | Anmeldur<br>em Compi<br>nen bere    | in<br>ng', um beim<br>uter Open<br>itzustellen. | ~                                                     |
|                                                                                                    |                                                                                                    |                                     | ОК                                              | Abbrechen                                             |

Sie können den OES-Client jederzeit verwenden, um eine *manuelle Anmeldung bzw. Abmeldung* durchzuführen.

Bei der Anmeldung gilt es zwischen der Anmeldung/Login auf Ihrem PC und der Anmeldung am Netzwerk zu unterscheiden. Die Anmeldung am PC geschieht mit einem lokalen Benutzernamen und Passwort und funktioniert auch ohnen OES-Client. Für die Anmeldung am Netzwerk ist der OES-Client zuständig. Die Anmeldung am Netzwerk ist allerdings unanhängig von der Anmeldung am PC und kann auch nachträglich/manuell geschehen.

Informationen zur manuellen Abmeldung finden Sie unter Verbindungen anzeigen

Um eine manuelle Anmeldung durchzuführen, klicken Sie auf das Symbol des OES-Client und wählen Sie **OES-Anmeldung**.

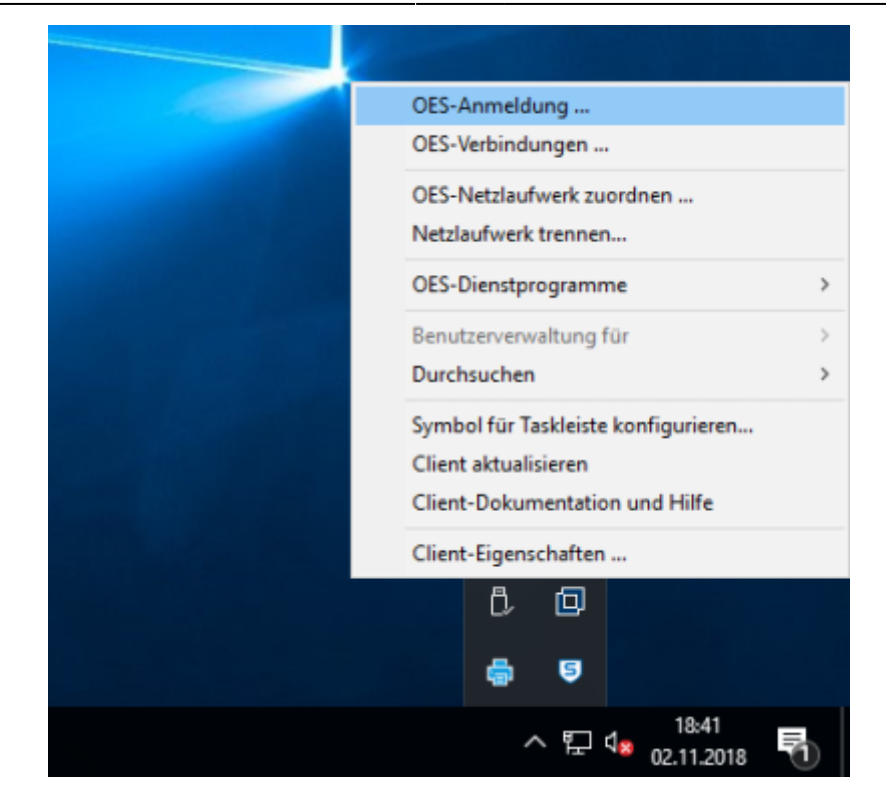

Tragen Sie in dem folgenden Fenster Ihre Benutzerdaten der Hochschule Fulda (fd-Nummer und Passwort) ein.

| Client for Open Enterprise Server-Anmeldung |                                                                                           |             |  |  |  |  |
|---------------------------------------------|-------------------------------------------------------------------------------------------|-------------|--|--|--|--|
|                                             | Micro Focus <sup>®</sup><br>Client for Open Enterprise Server <sup>®</sup><br>for Windows |             |  |  |  |  |
|                                             |                                                                                           |             |  |  |  |  |
|                                             | 610400                                                                                    |             |  |  |  |  |
| benutzername:                               | 103430                                                                                    |             |  |  |  |  |
| Passwort:                                   | •••••                                                                                     |             |  |  |  |  |
| Haben Sie Ihr Pas                           | sswort vergessen?                                                                         |             |  |  |  |  |
|                                             | OK Abbrechen E                                                                            | rweitert >> |  |  |  |  |

Durch die Anmeldung am Netzwerk werden nun automatisch die Ihnen zugeordneten Netzlaufwerke (z.B. Ihr Home-Laufwerk G:\) zur Verfügung gestellt.

Wenn Sie am Netzwerk angemeldet sind, werden Ihnen unter anderem Ihre Netzlaufwerke zur Verfügung gestellt. Die aktiven Verbidnungen können Sie jederzeit mit Hilfe des OES-Client anzeigen, trennen oder auch neu verbinden.

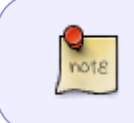

In der Regel ist das Trennen der aktiven OES-Anmeldung nicht nötig, jedoch bietet es Ihnen die Möglichkeit, ihre Anmdleung im Fehlerfall zu erneuern, ohne sich vom PC abmelden zu müssen.

## Um die aktiven Verbindungen anzuzeigen, wählen Sie **OES-Verbindungen**.

| OES-Anmeldung<br>OES-Verbindungen                                                             |
|-----------------------------------------------------------------------------------------------|
| OES-Netzlaufwerk zuordnen<br>Netzlaufwerk trennen                                             |
| OES-Dienstprogramme >                                                                         |
| Benutzerverwaltung für FH-FULDA > Durchsuchen >                                               |
| Symbol für Taskleiste konfigurieren<br>Client aktualisieren<br>Client-Dokumentation und Hilfe |
| Client-Eigenschaften                                                                          |
|                                                                                               |
| ヘ 문 ↓ 18:28<br>へ 문 ↓ 02.11.2018                                                               |

Um die Verbindung zu trennen, markieren Sie die **Ressource** *FH-FULDA* und klicken Sie auf **Trennen**.

| ES-Verbindungen         |                  |               |                     |                 |           |
|-------------------------|------------------|---------------|---------------------|-----------------|-----------|
| Die folgenden Verbindur | igen sind aktiv: |               |                     |                 |           |
| Ressource               | Benutzername     | Verb. Nr.     | Authentifizierung   | eDirectory-Baum | Übertrag  |
| * FH-FULDA              | CN=fd3430        |               |                     |                 |           |
| 🗐 * DVZ3                | CN=fd3430        | 70            | eDirectory Services | FH-FULDA        | IP        |
| FILESERVER 1            | CN=fd3430        | 7             | eDirectory Services | FH-FULDA        | IP        |
| FILESERVER2             | CN=fd3430        | 7             | eDirectory Services | FH-FULDA        | IP        |
| FILESERVER4             | CN=fd3430        | 2             | eDirectory Services | FH-FULDA        | IP        |
|                         |                  |               |                     |                 |           |
|                         |                  |               |                     |                 |           |
| <                       |                  |               |                     |                 | 3         |
| Trennen Als P           | rimär festlegen  | Aktualisieren | 1                   |                 | Schließen |

Falls ein Laufwerk mit dem OES-Client beim Anmelden nicht wie gewohnt verbunden werden kann, prüfen Sie bitte, ob gegebenenfalls der Laufwerksbuchstabe beispielsweise bereits (z.B. durch einen Wechseldatenträger) belegt ist. Passen Sie in diesem Fall den Laufwerksbuchstaben des lokalen Datenträgers an. Drücken sie dazu auf Ihrer Tastatus die Windows-Taste und geben Sie in dem Textfeld "diskmgmt.msc" ein. Führen Sie einen Rechtsklick auf den fraglichen Datenträger aus und klicken Sie im Kontextmenü auf "Laufwerkbuchstaben und -pfade ändern…" und anschließend auf "Ändern…". Wählen Sie dann einen noch nicht vergebenen Buchstaben aus und bestätigen Sie mit "OK". Bei der nächsten Anmeldung kann der nun freie Laufwerksbuchstabe wieder vom OES-Client vergeben werden.

From: https://doku.rz.hs-fulda.de/ - **Rechenzentrum** 

Permanent link: https://doku.rz.hs-fulda.de/doku.php/docs:oes?rev=1593495147

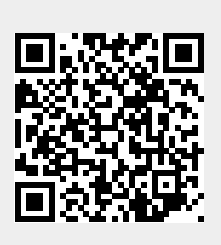

Last update: 30.06.2020 05:32